# Nasıl Üye Olurum?

Yukarıdaki "**QR Kodu**" okutun ya da "**App Store - Google Play Store**"dan "**Aytemiz Mobil**" uygulamasını telefonunuza indirin.

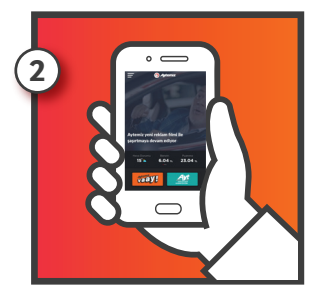

Ana ekrandaki turuncu "**Aytemiz Vaay Logosuna**" tıklayın.

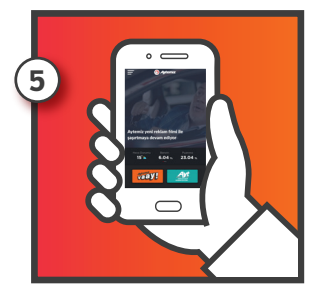

Eğer Aytemiz Kart sahibiyseniz yine ana ekrandaki turuncu **"Aytemiz Vaay Logosuna"** tıklayın.

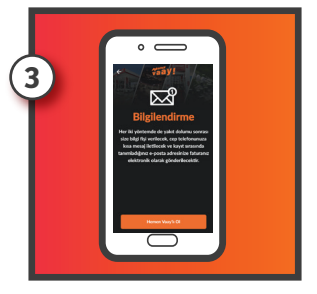

Açılan kısa bilgilendirme ekranlarını geçtikten sonra "**Hemen Vaay'lı Ol**" butonuna tıklayın.

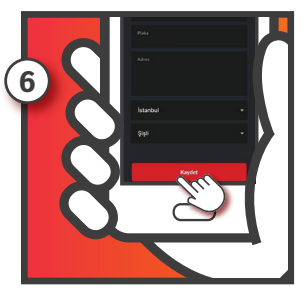

Açılacak formdaki eksik bilgileri doldurun ve "**Kaydet**" butonuna basın.

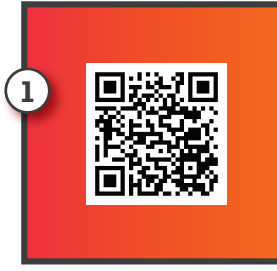

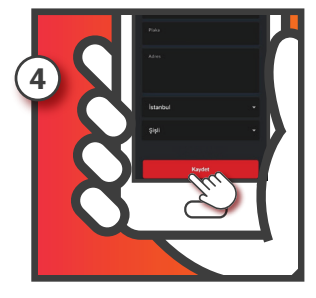

Karşınıza gelecek formu doldurup "**Kaydet**"e basın.

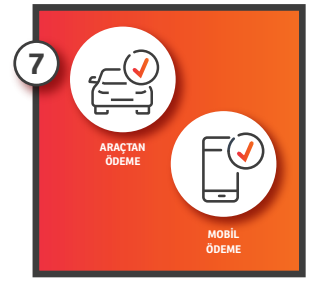

Böylelikle "Aytemiz Vaay Üyesi" olarak tanımlanırsınız. Artık Vaay ile yakıt alışverişlerinizi "Mobil Ödeme" ya da "Araçtan Ödeme" ile kolayca yapabilirsiniz.

### Katılım Kodu Girişi

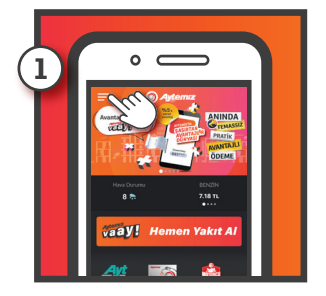

Vaay'a üye olduktan sonra katılım kodunuzu girmek için, ana sayfada sol üstte yer alan **"Menü**" butonuna basın.

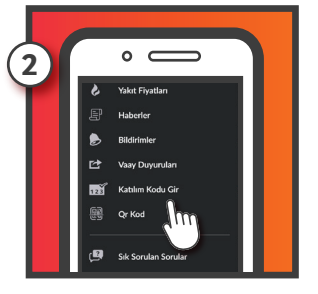

Açılan menüde **"Katılım Kodu Gir"** satırına tıklayın.

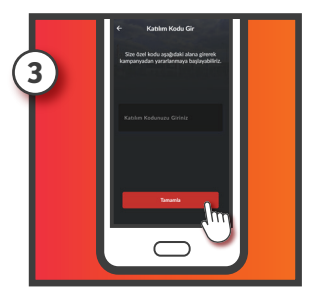

Açılacak ekranda ilgili alana katılım kodunuzu girerek "Tamamla" butonuna basın. Böylece "Mobil Ödeme" ve "Araçtan Öde" ile yakıt alım işlemlerinizde, size özel avantajlardan faydalanmaya başlayacaksınız.

### Aytemiz Vaay ile Mobil Ödeme (Kredi kartı ile ödeme kodu oluşturma)

Vaay üyesi olduktan sonra ana sayfada yer alan "Hemen Yakıt Al" butonuna tıklayın ve direkt "Mobil Ödeme" ekranına geçin ya da ekranın sağ altında bulunan "Ödeme Seçimi" butonuna tıklayın.

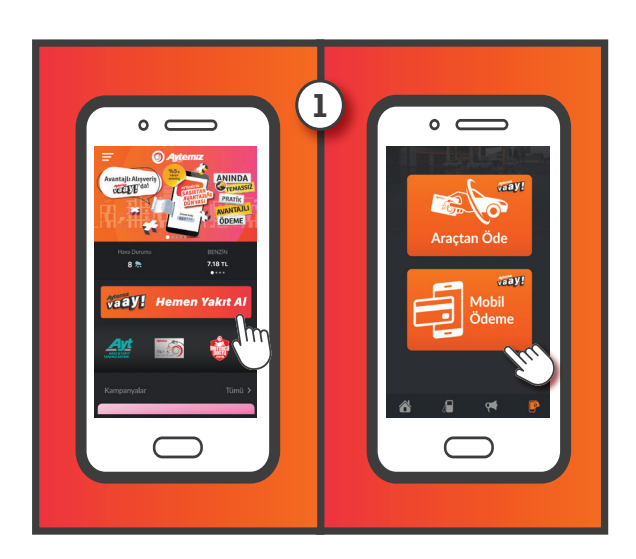

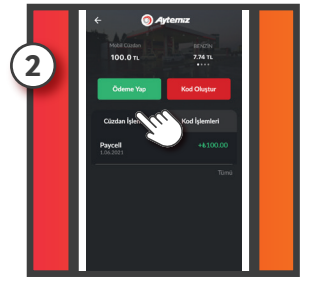

Açılan ekranda "Ödeme Yap" butonuna basın.

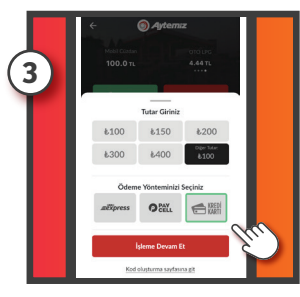

Karşınıza gelen ekrandan tutar seçin ya da "**Diğer Tutar**" kısmına oluşturulacak kodun tutarını yazın. Daha sonra ödeme yöntemi alanından "**Kredi Kartı**" seçeneğini işaretleyerek "**İşleme Devam Et**" butonuna basın.

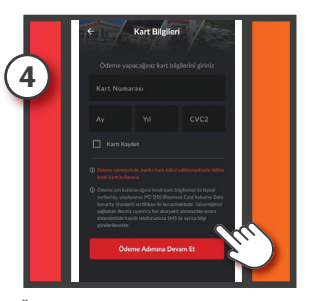

Ödeme yapılacak kredi kartı bilgilerini girdikten sonra "Ödeme Adımına Devam Et" butonuna basın. (Bu aşamada kart bilgileri kaydedildiği taktirde, bir sonraki seferde daha hızlı ödeme kodu oluşturabilirsiniz.)

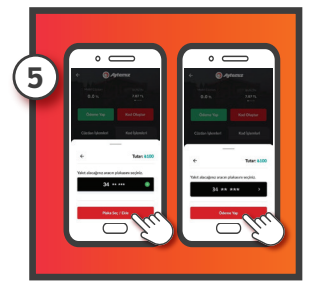

Açılan ekrandaki alana yakıt alımı yapılacak aracın plaka bilgisini girin ve "**Plaka Seç/Ekle**" butonuna bastıktan sonra "Ö**deme Yap**" butonuna tıklayın.

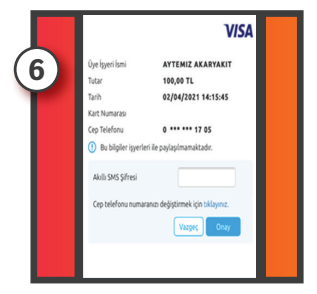

Ödeme onayı için kredi kartınıza tanımlı olan cep telefonunuza gelen doğrulama kodunu ilgili alana girerek "**Onay**" butonuna basın.

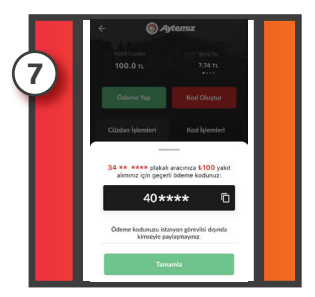

Açılan ekranda yer alan mobil ödeme kodunu istasyon görevlisine göstererek alışverişi tamamlayın.

## Aytemiz Vaay ile Mobil Ödeme

Vaay üyesi olduktan sonra ana sayfada yer alan "**Hemen Yakıt Al**" butonuna tıklayın ve direkt "**Mobil Ödeme Ekranına**" geçin. Ya da ana ekranın sağ altında bulunan "**Ödeme Seçimi**" butonuna tıklayın.

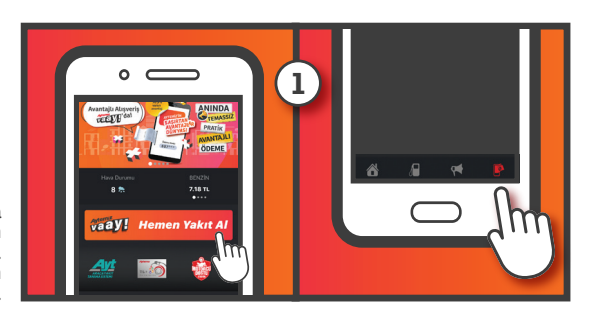

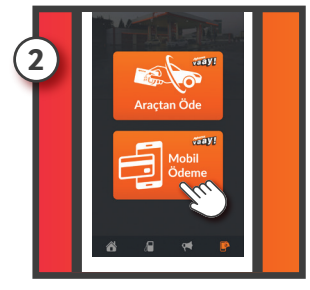

Açılacak ekrandan "**Mobil Ödeme**"yi seçin.

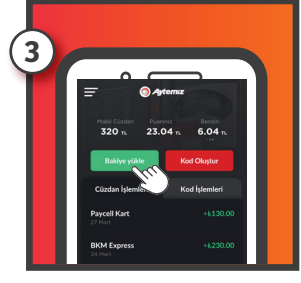

Bir sonraki ekranda ise "**Bakiye Yükle**" butonuna basın.

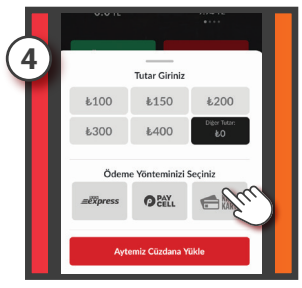

İstenilen tutarı girin ve bakiye yükleme işleminin yapılacağı "**Ödeme Yöntemini**" seçin.

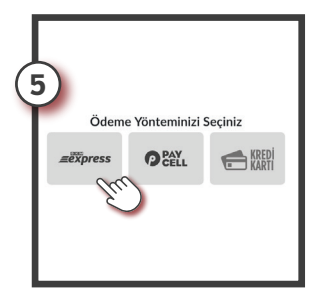

Bakiye "**BKM Express ile Yüklenmek**" istendiğinde; "**BKM Express Üye Girişi**" ekranına yönlendirilirsiniz.

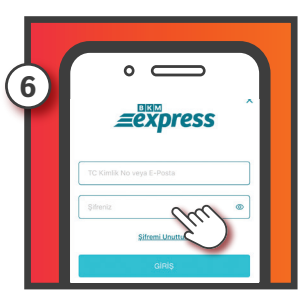

BKM Express üyelik bilgilerinizi ilgili alana girerek "Giriş" butonuna tiklayın. (Eğer BKM Express üyeliğiniz yoksa bu ekrandaki "Üye ol" sekmesinden hızlıca üyelik oluşturabilirsiniz).

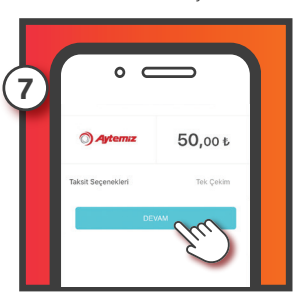

Giriş yaptıktan sonra yükleme yapılacak kart ve tutar bilgisini kontrol ederek "**Devam**" butonuna basın.

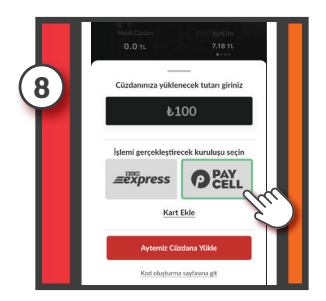

"Paycell ile Bakiye Yüklemek" için ise Paycell'i seçip "Kart Ekle"ye basın.

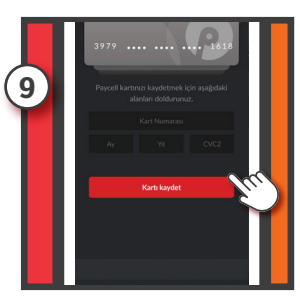

Açılan ekrana **"Kredi Kartı"** bilgilerinizi girin ve **"Kartı Kaydet"** butonuna basın. Paycell hesabınızda daha önceden tanımlanmış kredi kartı varsa kart tanımlamaya gerek yoktur.

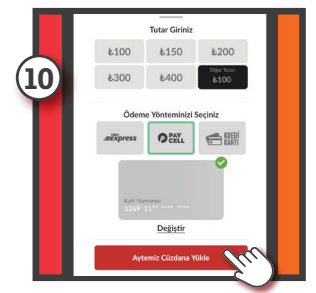

Yükleme yapmak istediğiniz tutarı yazın, Paycell'i seçip "Aytemiz Cüzdan'a Yükle" butonuna tıklayın. Böylelikle "Aytemiz Cüzdan'a" bakiye yükleme işlemi gerçekleştirilmiş olur.

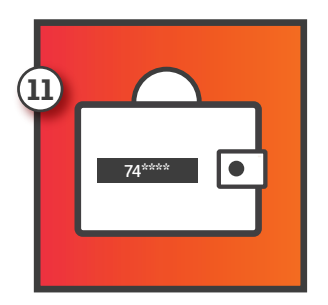

Aytemiz Cüzdan üzerinden "Mobil Ödeme Kodu" oluşturmak da çok kolay!

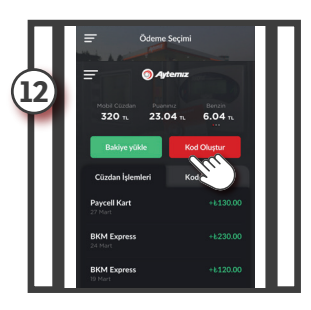

"Ödeme Seçimi" butonuna tıklayın. Açılan ekranda "Mobil Ödeme'yi" seçin ve "Aytemiz Cüzdan'a" giriş yapın. "Kod Oluştur" butonuna tıklayıp kod tutarını ilgili alana girin.

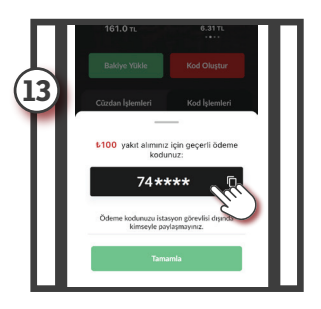

"Ödeme Kodu Oluştur" butonuna basıldığında 12 saat süreyle geçerli, "6 Haneli Mobil Ödeme Kodu" ekrana gelir. Kod, istasyon görevlisine gösterilerek alışveriş tamamlanır.

## Aytemiz Vaay ile Araçtan Öde

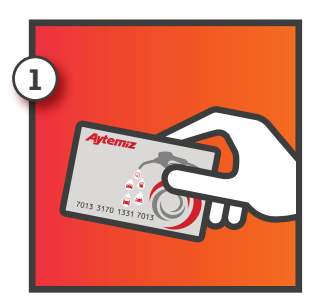

"Araçtan Öde" işlemi için öncelikle bir "Aytemiz Kart'ınızın" olması gerekli. Eğer Aytemiz Kart'ınız yoksa İstasyonlarımızdan ücretsiz olarak alabilir, kartın arka yüzünde anlatıldığı şekilde "SMS Göndererek" kart aktivasyonunu gerçekleştirilir.\*

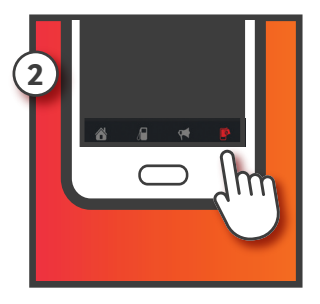

"Aytemiz Kart'ınızı" aktif ettikten sonra, mobil uygulama ana sayfasının sağ altında bulunan "Ödeme Seçimi" butonuna tıklayın.

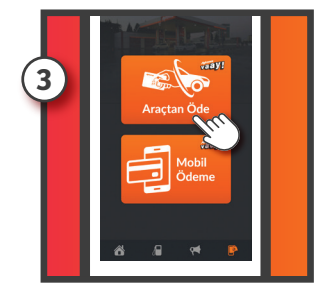

Ödeme seçimi içerisinden "**Araçtan Öde**"yi seçin.

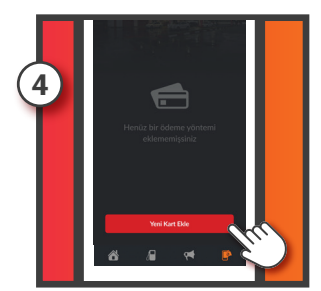

Açılacak ekranda "**Yeni Kart Ekle**" butonuna tıklayarak

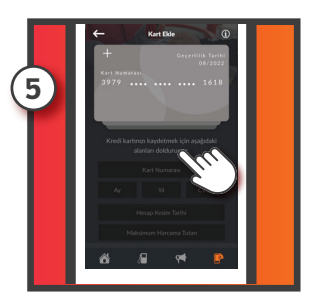

kredi kartı bilgilerinizi girip "**Aytemiz Kart ile Kredi Kartınızı Eşleştirin.**"

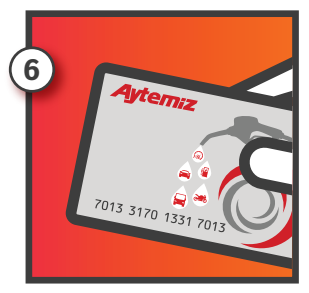

Yakıt alımı öncesinde kredi kartınızla eşleştirdiğiniz **"Aytemiz Kart'ınızı**" satış görevlisine vermeniz yeterli olacaktır.

\*Eğer istasyonlarımızdan bir Aytemiz Kart alıp kartınızı aktif etmediyseniz, "Vaay Araçtan Öde" seçeneği uygulamanızda gözükmeyecektir.